# Learning Management System (LMS) - User Manual

#### Introduction

Welcome to the Learning Management System (LMS). This manual serves as a guide for users, including Admins,

Teachers, and Students, to effectively navigate and utilize the system. The LMS is designed to streamline online

education by offering role-based access to educational content, assignments, and collaboration tools.

#### 1. Login Page

- Users must enter their username and password to log in.

# - After successful login, users are redirected to their respective dashboards based on their role:

- Admin Panel for administrators
- Teacher Panel for educators
- Student Panel for learners

#### 2. Admin Panel Overview

The Admin Panel provides full control over the LMS, allowing admins to manage users, content, and system settings.

#### Dashboard:

- Displays key statistics such as the number of videos, PDFs, meetings, classes, subjects, assignments, and submissions.

- Clicking on any item redirects the admin to the relevant module.
- Email Box: Allows admins to send direct emails.
- Calendar: Displays important academic and system events.
- Navigation Bar: Profile options, last login time, and session duration.

#### Sidebar Menu:

- 1. Dashboard Overview of system activity.
- 2. Manage Users View, add, edit, and delete users.

- 3. Content Management (Videos, PDFs, Meetings, YouTube).
- 4. Manage Classes & Subjects.
- 5. Assignments & Submissions.
- 6. Notifications.
- 7. Discussion Forum (external link).
- 8. E-Library.
- 9. Permissions (Role-based access control).
- 10. Website Settings.
- 3. Managing Users
- User List: Displays all registered users.
- Add User: Button to register new users.
- Action Buttons: Edit and delete user details.
- 4. Managing Content
- Navigate to the Content section in the sidebar.
- Select the content type (Videos, PDFs, etc.).
- Click the Add Button to upload new material.
- Fill in required fields: Class, Content Type, Title, File Upload, Subject, Year.
- Uploaded content appears in a table with Play, Edit, and Delete options.
- 5. Discussion Forum
- Clicking the Discussion Forum menu redirects users to a third-party platform for discussions.
- 6. Managing Permissions
- Admins can restrict or grant access to LMS functionalities based on user roles.
- 7. Website Settings
- Admins can modify website attributes, including title, logo, and system preferences.
- 8. E-Library
- Provides access to free educational resources.
- 9. Teacher Panel Overview

The Teacher Panel allows educators to manage course materials, assignments, and student submissions.

# Dashboard:

- Displays teacher-specific activities and uploaded assignments.

### Sidebar Menu:

- Similar to Admin Panel with restricted access.
- Teachers can upload assignments and view student submissions.
- Notifications related to assigned classes.
- 10. Student Panel Overview

The Student Panel provides learners with access to course materials, assignments, and updates.

## Dashboard:

- Displays subject-based cards to access materials (Videos, PDFs, Meetings).

#### Sidebar Menu:

- 1. Assignments View assigned coursework.
- 2. Submissions Track submitted assignments.
- 3. Notifications View relevant updates.
- 4. Discussion Forum.
- 5. E-Library.
- 11. Troubleshooting & FAQs

# **Common Issues:**

- Cannot log in? Ensure correct credentials. Reset password if needed.
- Content not visible? Ensure correct subject selection.
- Assignment submission issues? Check file format and size limit.

# FAQs:

- Q: Can students upload content?
- A: No, only teachers and admins can upload content.

- Q: Can teachers manage user roles?
- A: No, only admins have role management permissions.